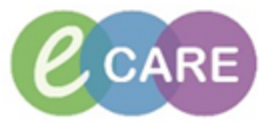

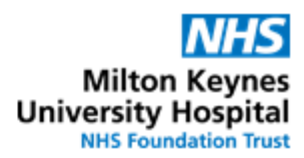

| QRG – Gentamicin infusion prescribing |                                                                                                    |                |  |
|---------------------------------------|----------------------------------------------------------------------------------------------------|----------------|--|
| No.                                   | Action                                                                                                    | Responsibility |  |
| 1.                                    | From the Request / Care Plans tab in PowerChart click on +Add and type in<br>"Gentamicin" to find the Gentamicin Infusion Care Plan<br>Search: gentamicin Q R R Advanced Options Type: Inpatien<br>Gentamicin Infusion Care Plan                                                                                                    | Doctor / NMP   |  |
| 2.                                    | Click on the Powerplan and select                                                                                                    | Doctor / NMP   |  |
| 3.                                    | The plan is split into three sections     • Once daily dosing     • Multiple daily dosing     • Endocarditis     Navigate to the relevant section and click the Gentamicin order in it, e.g. once daily dosing     Once daily dosing schedule     Serum gentamicin levels must be regularly monitored. Levels should be taken 1 hour before the next dose, but can be taken up to 6 hours before     Gentamicin in Sodium Chloride 0.9% Infusion   -ROUTE: intraVENOUS - infusion - every TWENTY FOUR hours - START Gentamicin levels should be taken 1 hour before the next dose, but can be taken 1 hour before the next dose, but can be taken 1 hour before th                                                                                                    | Doctor / NMP   |  |
| 4.                                    | Laboratory requests can be actioned from this plan as well. Select the appropriate order and complete the required fields.                                                                                                    | Doctor / NMP   |  |
| 5.                                    | Click Orders For Signature                                                                                                    | Doctor / NMP   |  |
| 6.                                    | The selected order(s) will display in the Requests / Care plans tab.<br>To review the order and complete required fields click on the order to expand the<br>details<br>Medications<br>Medications<br>Content of the order of the order to expand the<br>details<br>Medications<br>Content of the order of the order of the orde | Doctor / NMP   |  |
|                                       | Gentamicin levels should be taken 1 hour before the next dose, but can be taken up to 6 hours before.<br>Patients aged <75 with normal renal function - give the next dose without waiting for levels. The results should be checked an<br>Patients aged >75 or in renal impairment - monitor levels daily and do not give the next dose until a level is known.                                                                                                    | d              |  |

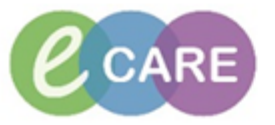

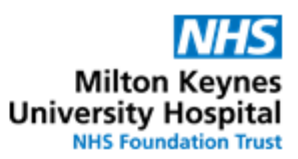

| 7. | The only information missing from this order is the dose to be administered.<br>Please refer to the dose calculator on the intranet for this.                                                                                                    | Doctor / NMP |
|----|----------------------------------------------------------------------------------------------------|--------------|
|    | https://intranet.mkuh.nhs.uk/gentamicin-guidelines-a-calculator<br>Note that the once daily order defaults to a frequency of every 24 hours. If only<br>a single dose of Gentamicin is to be administered, please amend the frequency<br>to "once ONLY".                                                                                                    |              |
|    | Details for Gentamicin for Infusion 120 mg + Sodium Chioride 0.9% IV set 50 Details ED Ingredient Details Offset Details Diagnoses                                                                                                    |              |
|    | Ingredients   Dose   Rate   Infuse Over   Frequency   Duration     Gentamicin for infusion   120 mg   50 mL/hour   60 minute   once ONLY   ✓     Sodium Chloride 0.9% IV set   50 mL   50 mL   Image: Sodium Chloride 0.9% IV set   50 mL     Total Volume   50 mL   Image: Sodium Chloride 0.9% IV set   50 mL   Image: Sodium Chloride 0.9% IV set   Image: Sodium Chloride 0.9% IV set |              |
| 8. | Click                                                                                                    | Doctor / NMP |
| 9. | ☐ Full screen                                                                                                    | Doctor / NMP |

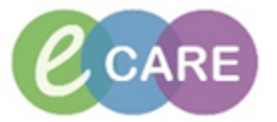

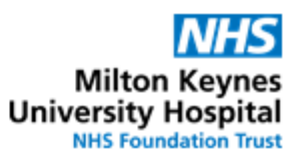